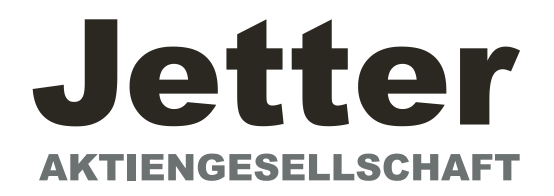

# Quickstart

# **Strategies for**

Commissioning

and

Optimization

JetMove 600

Edition 06/01 Art. # 60864815

#### **Previous editions**

| Edition | Comments      |
|---------|---------------|
| 06 / 01 | First edition |
|         |               |
|         |               |
|         |               |
|         |               |
|         |               |
|         |               |

VGA is a registered trademark of International Business Machines Corp.

PC-AT is a registered trademark of International Business Machines Corp.

MS-DOS is a registered trademark of Microsoft Corp.

WINDOWS is a registered trademark of Microsoft Corp.

HIPERFACE is a registered trademark of Max Stegmann GmbH

EnDat is a registered trademark of Dr.Johannes Heidenhain GmbH

| Co  | ontents                                                                                                    | Drawing Page | • |
|-----|----------------------------------------------------------------------------------------------------|--------------|---|
| I   | General                                                                                                    |              |   |
| 11  | I Parameterization                                                                                              | 0            |   |
|     | II.1       Requirements         II.2       Switch on auxiliary supply         II.3       Basic parameterization |              |   |
| 111 | II Optimization                                                                                                 |              |   |
|     | III.1    Requirements      III.2    Preparation                                                                 |              |   |
|     | III.3         Checking the current controller            III.4         Optimizing the speed controller          |              |   |
|     | III.5         Optimizing the position controller           III.5.1         Preparation                          |              |   |
|     | III.5.2 Optimization                                                                                            |              |   |

Technical changes to improve the performance of the equipment may be made without notice ! Printed in the Federal Republic of Germany 06/01 All rights reserved. No part of this work may be reproduced in any form (by printing, photocopying, microfilm or any other method) or stored, processed, copied or distributed by electronic means, without the written permission of Jetter AG Corporation.

## I General

This document provides you with strategies for the commissioning of the digital servo amplifier JetMove 600 and the optimization of its control loops.

These strategies cannot be universally valid. You may have to develop your own strategy, depending the specification of your machine.

However, the sequences that are presented here will help you to understand the basic methodology.

#### II Parameterization

#### II.1 Requirements

The manufacturer of the machine must create a hazard analysis for the machine, and is responsible for the machine with regard to functional, mechanical and personnel safety. This applies particularly to the initiation of movements with the aid of commissioning-software functions.

The commissioning of the servo drive with the aid of commissioning-software functions is only permitted in combination with an interlock device according to EN292-1, that operates directly on the drive circuitry.

- The servo amplifier is installed, and all the necessary electrical connections have been made. See Installations Manual, Chapter II.
- The 24V auxiliary supply and the 400V/480V main power supply are switched off.
- A personal computer, with the commissioning software installed, is connected.
- An interlock device according to EN292-1 is connected.
- The controls provide an LOW signal for the ENABLE input of the servo amplifier (Terminal X3/15), i.e. the servo amplifier is disabled.

#### II.2 Switch on auxiliary supply

| $\hat{\Gamma}$ |
|----------------|
| $\hat{\Gamma}$ |
| $\hat{\Gamma}$ |
| $\hat{\Gamma}$ |
| _              |

 $\dot{1}\dot{1}$ 

| Switch on the 24V                          | auxiliary supply for the servo amplifier.                          |
|--------------------------------------------|--------------------------------------------------------------------|
| LED display :<br>BTB/RTO contact :         | X.XX (firmware version) open                                       |
| After about 5 seco                         | nds :                                                              |
| LED display :<br>BTB/RTO contact :         | <b>YY.</b> (amount of current, blinking point for CPU o.k.) closed |
| Switch on persona                          | l computer                                                         |
| Start commissionii                         | ng software                                                        |
| Click on the interfa<br>with the servo amp | ace (COM1: or COM2:) that is used for communication<br>olifier.    |
| The parameter are t                        | ransmitted to the PC.                                              |
| Click on the check                         | box "SW-disable" at bottom right                                   |

**NO ENABLE** now stands in the AXIS status field.

#### II.3 Basic parameterization

The servo amplifier remains disabled and the main power supply is switched off.

| Û            | Set up basic parameters (address, ballast details, line/mains supply voltage etc.):<br>- Click on the SETTINGS button above the picture of the motor<br>- Alter the fields, if necessary<br>- Click on APPLY and then on OK                                                                                                    |
|--------------|----------------------------------------------------------------------------------------------------|
| $\uparrow$   | Select motor :                                                                                                    |
| Û            | <ul> <li>Click on the MOTOR button below the picture of the motor</li> <li>Open the motor selection table, by clicking on the arrow in the field</li> <li>NUMBER-NAME</li> </ul>                                                                                                    |
| Û            | <ul> <li>Click on the motor that is connected</li> <li>Click on APPLY</li> <li>Answer the query about the brake</li> <li>Answer the query "Save to EEPROM/Reset" with NO</li> </ul>                                                                                                    |
| Ŷ            | (the data are in the RAM and will be permanently saved later)                                                                                                    |
| Û<br>Û       | <ul> <li>Select feedback (resolver, encoder) : <ul> <li>Click on the FEEDBACK button</li> <li>The values that are displayed correspond to the default data that you have loaded for the motor.</li> <li>Alter the fields, if necessary</li> <li>Click on APPLY and then on OK</li> </ul> </li> </ul>                             |
| Ú<br>Ú       | Set up the encoder emulation (ROD, SSI) :<br>- Click on the ENCODER CONNECTOR button<br>- Select the desired encoder emulation<br>- Set up the corresponding parameters in the right half of the window<br>- Click on APPLY and then on OK                                                                                       |
| Û<br>Û       | <ul> <li>Configure the analog inputs/outputs :</li> <li>Clicken on the I/O ANALOG button</li> <li>Select the desired SW-FUNCTION</li> <li>Set the scaling relative to 10V for the SW input that is used.</li> <li>Set up the required output signals for MONITOR1 and MONITOR2</li> <li>Click on APPLY and then on OK</li> </ul> |
| Ŷ            | Configure the digital inputs/outputs :<br>- Click on the I/O DIGITAL button<br>Assign the required functions to the digital inputs (left half of window)                                                                                                    |
| Û            | <ul> <li>Assign the required functions to the digital inputs (left half of window) and enter the auxiliary variable X if it is necessary.</li> <li>Assign the required functions to the digital outputs (right half of window) and enter the auxiliary variable X if it is necessary.</li> </ul>                                 |
| $\downarrow$ | - Click on APPLY and then on OK                                                                                                    |
| Û            | - Click on the button                                                                                                    |
| Û            | - Answer the query <b>RESET AMPLIFIER</b> with <b>YES</b>                                                                                                    |
|              | Click on the check box "SW-disable" at bottom right.<br>NO ENABLE now stands in the status field for AXIS                                                                                                    |

If you want to use the position control of the servo amplifier, then you must enter the specific parameters for your drive:

| п              | Axis type :                                                                                                    |
|----------------|----------------------------------------------------------------------------------------------------|
| $\mathbf{A}$   | - Click on the <b>POSITION</b> button<br>- Click on the <b>POSITION DATA</b> button                                                                                  |
| П              | - Select the <b>axis type</b> (linear or rotary)                                                                                                    |
| $\checkmark$   | Resolution :                                                                                                    |
| $\hat{\Gamma}$ | traversed by the load in positioning units (length unit for linear axes, or °mech.<br>for rotary axes) to match the number of turns of the motor.                    |
| П              | Example 1: Ratio = $3.\overline{333}$ mm / turn                                                                                                    |
| $\checkmark$   | => resolution = 10000/3 μm/turn (all other path entries in μm)                                                                                                    |
| $\hat{\Gamma}$ | => resolution = 10/3 mm/turn (all other path entries in mm)<br>Example 2: Ratio = 180 °mech./turn                                                                    |
| П              | => resolution = 180/1 °mech./turn (all other path entries in °mech)                                                                                                  |
| $\mathbf{A}$   | vmax :                                                                                                    |
| Д              | at the rated speed of the motor. The dimensional unit is derived from the                                                                                            |
| $\checkmark$   | resolution ("mech./sec or length units/sec).<br>Example 1: resolution = 10000/3 um/turn, nom = 3000 turns/min                                                        |
| $\hat{\Gamma}$ | => vmax = resolution * n <sub>nom</sub> = 10000/3 * 3000 μm/min = 10 000 000 μm/min<br>or                                                                            |
| П              | => vmax = resolution * $n_{nom}$ = 10/3 * 3000 mm/min = 10 000 mm/min                                                                                                |
| $\mathbf{A}$   | => vmax = resolution $n_{nom} = 180 * 3000 \text{ mech/min} = 9000 \text{ mech/s}$                                                                                   |
| $\hat{\Gamma}$ | t_acc/dec_min :<br>- Enter the time in ms that the drive requires, with the<br>mechanically permissible maximum acceleration,                                        |
| Л              | to accelerate from zero speed to vmax.                                                                                                    |
| $\checkmark$   | InPosition :                                                                                                    |
| $\hat{\Gamma}$ | - Enter the window for inPosition. This value is used for the inPosition message.<br>The dimensional unit is derived from the resolution<br>(°mech, or length unit). |
| П              | Typical value : e.g. approx. resolution * 1/100 turn                                                                                                    |
| $\mathbf{A}$   | - Clicken on APPLY and then on OK                                                                                                    |
| п              | (the data are in the RAM and will be permanently stored later)                                                                                                    |
| $\mathbf{A}$   | max. following error :                                                                                                    |
| п              | - You now see the screen page <b>POSITION</b>                                                                                                    |
| $\mathbf{A}$   | FOLLOWING ERROR. The dimensional unit is derived from the resolution                                                                                                 |
|                | (°mech. or length unit).                                                                                                    |
| $\mathbf{A}$   | Typical value : e.g. approx. resolution * 1/10 turn                                                                                                    |
|                | Save parameters :                                                                                                    |
| $\uparrow$     | - Click on the button                                                                                                    |
|                | - Answer the query RESET AMPLIFIER with YES                                                                                                    |

## III Optimization

### III.1 Requirements

The basic parameterization described in Chapter II is finished.

### III.2 Preparation

| Д            | OPMODE :<br>Set the OPMODE "1,analog speed"                                                                                                    |
|--------------|----------------------------------------------------------------------------------------------------|
| ∨<br>⊓       | Setp. function :<br>Set the analog I/O-function to "0,Xsetp=SW1"                                                                                                    |
| $\mathbf{v}$ | Save the parameters :                                                                                                    |
| Û            | - Click on the button                                                                                                    |
| п            | - Answer the query RESET AMPLIFIER with YES                                                                                                    |
| 个            | SW/SETP.1 :                                                                                                    |
| •            | Short-circuit the setpoint input 1 or apply 0V to it                                                                                                    |
| П            | OSCILLOSCOPE :                                                                                                    |
| $\checkmark$ | Channel1 : n_act Channel2 : I_act                                                                                                    |
| Û            | <b>Reversing mode :</b><br>Go to the screen page <b>OSCILLOSCOPE/SERVICE/PARAMETER</b> and set the<br>parameters for reversing mode to values that are safe for your machine, also when the<br>positioning control loop is switched off (approx. 10% of the final limit speed). |

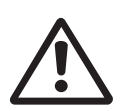

During operation of the service function "Reversing mode" the analog setpoint input is switched off and the internal positioning control is disabled. Make sure that the individual motion of the selected axis is possible without any hazard. For safety, only operate the ENABLE signal of the amplifier with an interlock switch, and check the EMERGENCY STOP function for this axis.

### III.3 Checking the current controller

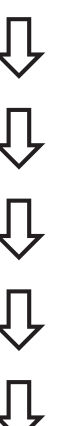

If a suitable amplifier-motor combination is used, the current controller will already have a stable setting for almost all applications.

**Ipeak :** - Reduce Ipeak to the Irated value for the motor (protection of the motor)

Switch on the mains/line power.

Provide the analog setpoint :

- Setpoint1 = 0V

Enable the amplifier :

- High signal at Enable input X3/15. In the AXIS status field: NO SW-EN

- Click on the SW-Enable check box. **ENABLE** now stands in the AXIS status field. The motor now stands under speed control, with n=0 rpm. If the current controller is not stable in operation (motor oscillates with a frequency clearly above 100Hz), please contact our applications department. **III.4** 

Optimizing the speed controller

SETP. -OFFSET:

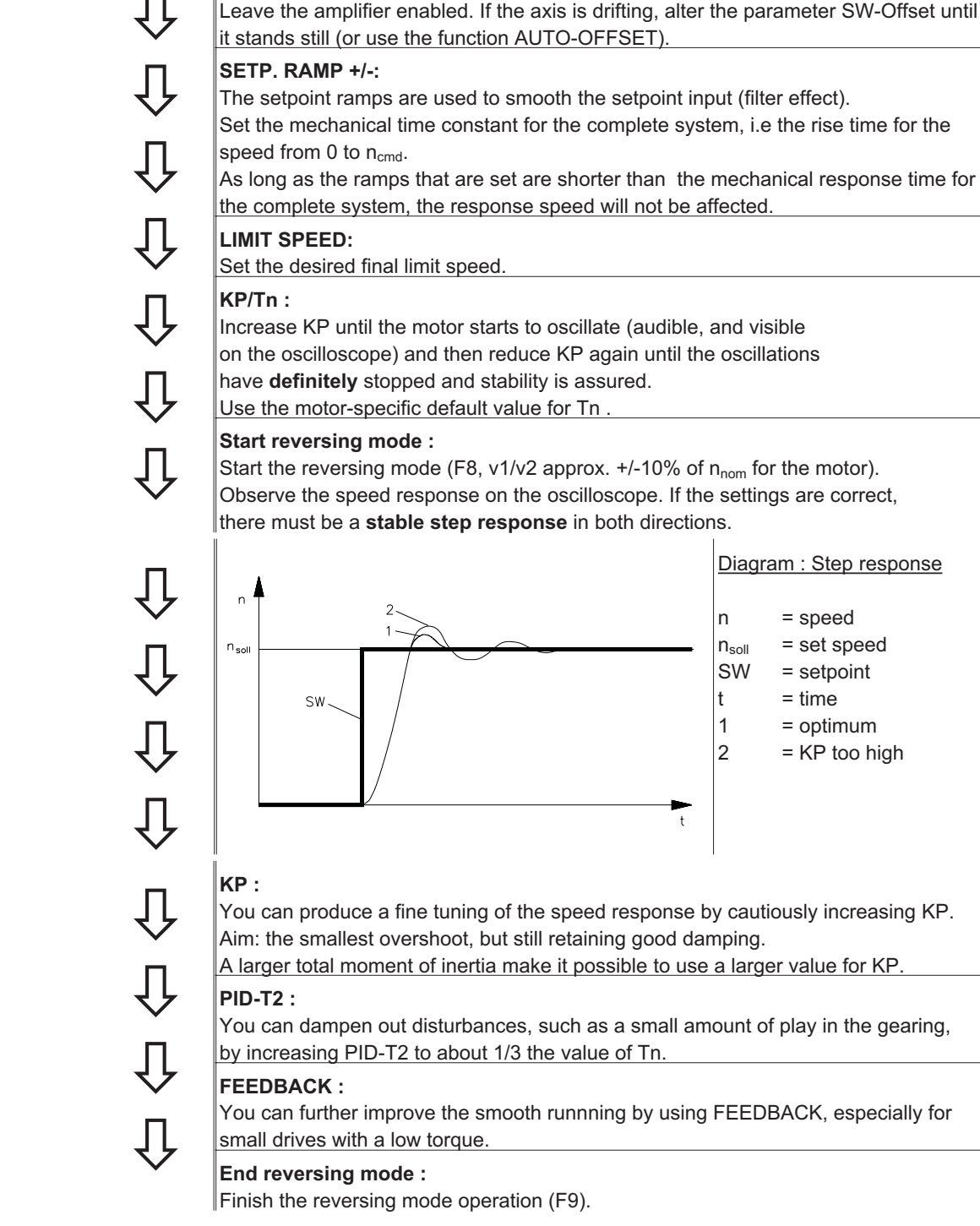

Set up the correct, motor-specific value for Ipeak (current controller) again. Start up reversing mode again, and observe the step response. If there is any tendency to oscillation, reduce KP slightly.

Save the present parameter set in the EEPROM. Click on the

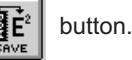

## III.5 Optimizing the position controller

Preparation

| Position the load in                                                                                                    | n a middle position :                                                                                                    |                                                                                                    |
|----------------------------------------------------------------------------------------------------|----------------------------------------------------------------------------------------------------|----------------------------------------------------------------------------------------------------|
| The aim is, to use th                                                                                                    | e CONSTANT SPEED fund                                                                                                    | ction to move the load to approximatel                                                                                                    |
| the middle of the m                                                                                                    | otion path.                                                                                                    |                                                                                                    |
| - Click on the PO                                                                                                    | SITION button                                                                                                    |                                                                                                    |
| - Click on the SE                                                                                                    |                                                                                                    |                                                                                                    |
| - Check that the p                                                                                                    | Darameter V (CONSTANTS                                                                                                    | PEED) is set to 1/10 of the                                                                                                    |
| Stort the function                                                                                                    |                                                                                                    | ecessary, and click on APPLY.                                                                                                    |
| - Start the function                                                                                                    | nove the lead to approximat                                                                                                    | toly the middle of the motion path                                                                                                    |
|                                                                                                    | nove the load to approxima                                                                                                    |                                                                                                    |
| If the drive move                                                                                                    | es in the wrong direction re                                                                                                    | lease the F4 function key                                                                                                    |
| and alter the sid                                                                                                    | n of the narameter v. Click                                                                                                    |                                                                                                    |
| and use F4 to m                                                                                                    | nove the load to approximate                                                                                                    | elv the middle of the motion path                                                                                                    |
| Set reference nein                                                                                                    |                                                                                                    |                                                                                                    |
| - Set the homing                                                                                                    | type to activate " <b>0</b> set refe                                                                                                    | rence point"                                                                                                    |
| Start the homing                                                                                                    | run The momentary positi                                                                                                    | on is set as the reference point                                                                                                    |
| - Stop the homing                                                                                                    | y run. The momentary positi<br>y run                                                                                                    |                                                                                                    |
| - Click on the che                                                                                                    | ck box "SW-disable" in the                                                                                                    | amplifier window                                                                                                    |
|                                                                                                    |                                                                                                    | - <b>F</b>                                                                                                    |
| Enter the values                                                                                                    | ection list for the motion tasi                                                                                                    | <s, 1.<br="" and="" select="" task="">select task 2 and</s,>                                                                                                    |
| Enter the values<br>enter the corres                                                                                                    | ection list for the motion task<br>from the table below, then<br>ponding values.                                                                                                    | ks, and select task 1.<br>select task 2 and                                                                                                    |
| Enter the values<br>enter the corres                                                                                                    | ection list for the motion task<br>from the table below, then<br>ponding values.                                                                                                    | ks, and select task 1.<br>select task 2 and<br>Task 2                                                                                                    |
| enter the corres                                                                                                    | Task 1                                                                                                    | ks, and select task 1.<br>select task 2 and<br>Task 2<br>SI                                                                                                    |
| enter the corres                                                                                                    | From the table below, then ponding values.                                                                                                    | ks, and select task 1.<br>select task 2 and<br>Task 2<br>SI<br>REL setpoint                                                                                                    |
| enter the values<br>enter the corres<br>units<br>type<br>s_cmd                                                                                                    | Task 1<br>SI<br>REL setpoint<br>FILS setpoint<br>FILS setpoint<br>FILS setpoint                                                                                                    | ks, and select task 1.<br>select task 2 and<br>Task 2<br>SI<br>REL setpoint<br>-10% of total path                                                                                                    |
| units<br>s_cmd_source                                                                                                    | Task 1<br>SI<br>REL setpoint<br>410% of total path<br>digital                                                                                                    | ks, and select task 1.<br>select task 2 and<br>Task 2<br>SI<br>REL setpoint<br>-10% of total path<br>digital                                                                                                    |
| units<br>s_cmd<br>v_cmd_source<br>v_cmd                                                                                                    | action list for the motion task         a from the table below, then         ponding values.         Task 1         SI         REL setpoint         +10% of total path         digital         10% of vmax                                                                                                    | ks, and select task 1.<br>select task 2 and<br>Task 2<br>SI<br>REL setpoint<br>-10% of total path<br>digital<br>10% of vmax                                                                                                    |
| units<br>s_cmd<br>v_cmd_source<br>t_acc_tot                                                                                                    | action list for the motion task         a from the table below, then         ponding values.         Task 1         SI         REL setpoint         +10% of total path         digital         10% of vmax         10 * t_acc/dec_min                                                                                                    | ks, and select task 1.<br>select task 2 and<br>Task 2<br>SI<br>REL setpoint<br>-10% of total path<br>digital<br>10% of vmax<br>10 * t_acc/dec_min                                                                                             |
| units<br>type<br>s_cmd<br>v_cmd_source<br>t_acc_tot<br>t_dec_tot                                                                                                    | action list for the motion task         a from the table below, then         ponding values.         Task 1         SI         REL setpoint         +10% of total path         digital         10% of vmax         10 * t_acc/dec_min         10 * t_acc/dec_min                                                                                                    | ks, and select task 1.<br>select task 2 and<br>Task 2<br>SI<br>REL setpoint<br>-10% of total path<br>digital<br>10% of vmax<br>10 * t_acc/dec_min<br>10 * t_acc/dec_min                                                                       |
| units<br>type<br>s_cmd<br>v_cmd_source<br>v_cmd<br>t_acc_tot<br>t_dec_tot<br>ramp                                                                                                    | Ection list for the motion task         a from the table below, then         ponding values.         Task 1         SI         REL setpoint         +10% of total path         digital         10% of vmax         10 * t_acc/dec_min         10 * t_acc/dec_min         trapeze                                                                                     | ks, and select task 1.<br>select task 2 and<br>Task 2<br>SI<br>REL setpoint<br>-10% of total path<br>digital<br>10% of vmax<br>10 * t_acc/dec_min<br>trapeze                                                                                  |
| units<br>type<br>s_cmd<br>v_cmd_source<br>v_cmd<br>t_acc_tot<br>t_dec_tot<br>ramp<br>next motion task                                                                                                   | action list for the motion task         a from the table below, then         ponding values.         Task 1         SI         REL setpoint         +10% of total path         digital         10% of vmax         10 * t_acc/dec_min         10 * t_acc/dec_min         trapeze         with                                                                        | ks, and select task 1.<br>select task 2 and<br>Task 2<br>SI<br>REL setpoint<br>-10% of total path<br>digital<br>10% of vmax<br>10 * t_acc/dec_min<br>10 * t_acc/dec_min<br>trapeze<br>with                                                    |
| units<br>type<br>s_cmd<br>v_cmd_source<br>v_cmd<br>t_acc_tot<br>t_dec_tot<br>ramp<br>next motion task<br>next number                                                                                    | a from the table below, then ponding values.         Task 1         SI         REL setpoint         +10% of total path         digital         10% of vmax         10 * t_acc/dec_min         10 * t_acc/dec_min         10 * t_acc/dec_min         10 * t_acc/dec_min         2                                                                                     | <pre>ks, and select task 1. select task 2 and Task 2 SI REL setpoint -10% of total path digital 10% of vmax 10 * t_acc/dec_min 10 * t_acc/dec_min trapeze with 1</pre>                                                                        |
| units<br>type<br>s_cmd<br>v_cmd_source<br>v_cmd<br>t_acc_tot<br>t_dec_tot<br>ramp<br>next motion task<br>next number<br>acc./dec.                                                                       | a from the table below, then         ponding values.         Task 1         SI         REL setpoint         +10% of total path         digital         10% of vmax         10 * t_acc/dec_min         10 * t_acc/dec_min         10 * t_acc/dec_min         trapeze         with         2         to target position                                                | <pre>ks, and select task 1. select task 2 and Task 2 SI REL setpoint -10% of total path digital 10% of vmax 10 * t_acc/dec_min 10 * t_acc/dec_min trapeze with 1 to target position</pre>                                                     |
| units<br>type<br>s_cmd<br>v_cmd_source<br>v_cmd<br>t_acc_tot<br>t_dec_tot<br>ramp<br>next motion task<br>next number<br>acc./dec.                                                                       | a from the table below, then ponding values.         Task 1         SI         REL setpoint         +10% of total path         digital         10% of vmax         10 * t_acc/dec_min         10 * t_acc/dec_min         10 * t_acc/dec_min         trapeze         with         2         to target position         immediately                                    | <pre>ks, and select task 1. select task 2 and  Task 2  SI REL setpoint -10% of total path digital 10% of vmax 10 * t_acc/dec_min 10 * t_acc/dec_min trapeze with 1 to target position immediately </pre>                                      |
| units<br>type<br>s_cmd<br>v_cmd_source<br>v_cmd<br>t_acc_tot<br>t_dec_tot<br>ramp<br>next motion task<br>next number<br>acc./dec.<br>start condition<br>APPLY/OK                                        | action list for the motion task         a from the table below, then         ponding values.         Task 1         SI         REL setpoint         +10% of total path         digital         10% of vmax         10 * t_acc/dec_min         10 * t_acc/dec_min         trapeze         with         2         to target position         immediately         click | <pre>ks, and select task 1. select task 2 and Task 2 SI REL setpoint -10% of total path digital 10% of vmax 10 * t_acc/dec_min 10 * t_acc/dec_min trapeze with 1 to target position immediately click</pre>                                   |
| units<br>type<br>s_cmd<br>v_cmd_source<br>v_cmd<br>t_acc_tot<br>t_dec_tot<br>ramp<br>next motion task<br>next number<br>acc./dec.<br>start condition<br><u>APPLY/OK</u>                                 | a from the table below, then ponding values.         Task 1         SI         REL setpoint         +10% of total path         digital         10% of vmax         10 * t_acc/dec_min         10 * t_acc/dec_min         10 * t_acc/dec_min         trapeze         with         2         to target position         immediately         click                      | ks, and select task 1.<br>select task 2 and<br>Task 2<br>SI<br>REL setpoint<br>-10% of total path<br>digital<br>10% of vmax<br>10 * t_acc/dec_min<br>10 * t_acc/dec_min<br>trapeze<br>with<br>1<br>to target position<br>immediately<br>click |
| units<br>type<br>s_cmd<br>v_cmd_source<br>v_cmd<br>t_acc_tot<br>t_dec_tot<br>ramp<br>next motion task<br>next number<br>acc./dec.<br>start condition<br><u>APPLY/OK</u><br>Save parameters :            | Task 1<br>SI<br>REL setpoint<br>+10% of total path<br>digital<br>10% of vmax<br>10 * t_acc/dec_min<br>10 * t_acc/dec_min<br>trapeze<br>with<br>2<br>to target position<br>immediately<br>click                                                                                                    | ks, and select task 1.<br>select task 2 and<br>Task 2<br>SI<br>REL setpoint<br>-10% of total path<br>digital<br>10% of vmax<br>10 * t_acc/dec_min<br>10 * t_acc/dec_min<br>trapeze<br>with<br>1<br>to target position<br>immediately<br>click |
| units<br>type<br>s_cmd<br>v_cmd_source<br>v_cmd<br>t_acc_tot<br>t_dec_tot<br>ramp<br>next motion task<br>next number<br>acc./dec.<br>start condition<br>APPLY/OK<br>Save parameters :<br>- Click on the | Ection list for the motion task         a from the table below, then         ponding values.         Task 1         SI         REL setpoint         +10% of total path         digital         10% of vmax         10 * t_acc/dec_min         10 * t_acc/dec_min         trapeze         with         2         to target position         immediately         click | <pre>ks, and select task 1. select task 2 and Task 2 SI REL setpoint -10% of total path digital 10% of vmax 10 * t_acc/dec_min 10 * t_acc/dec_min trapeze with 1 to target position immediately click</pre>                                   |
| units<br>type<br>s_cmd<br>v_cmd_source<br>v_cmd<br>t_acc_tot<br>t_dec_tot<br>ramp<br>next motion task<br>next number<br>acc./dec.<br>start condition<br>APPLY/OK<br>Save parameters :<br>- Click on the | Ection list for the motion task         a from the table below, then         ponding values.         Task 1         SI         REL setpoint         +10% of total path         digital         10% of vmax         10 * t_acc/dec_min         10 * t_acc/dec_min         10 * t_acc/dec_min         to target position         immediately         click             | <pre>ks, and select task 1. select task 2 and Task 2 SI REL setpoint -10% of total path digital 10% of vmax 10 * t_acc/dec_min 10 * t_acc/dec_min trapeze with 1 to target position immediately click</pre>                                   |

## III.5.1 Optimization

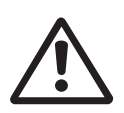

The starting of motion tasks with the aid of commissioning-software functions is only permitted in combination with an interlock device according to EN292-1, that operates directly on the drive circuitry.

Start motion task :

- Click on the POSITION button
- Click on the POSITION DATA button
- Click on **START**, motion task 1 is started and, because of the definition of the
- motion task sequence, the drive moves in position-controlled reversing operation.

#### Optimize parameters

#### PID-T2, FEEDBACK :

The speed controller is not used in OPMODES4, 5 and 8. The position controller includes an integral speed controller, that takes on the preset parameters for PID-T2 and FEEDBACK from the screen page "Speed controller".

#### KP, Tn :

If KP is set too low, the position controller tends to oscillate. Use the value for the **optimized** speed controller for KP. Tn should be 2...3 times as large as the Tn value for the optimized speed controller.

#### KV :

仓仓仓仓仓仓仓

The acceleration behaviour of the motor should be well damped (no tendency to oscillation) with a minimum following error. If KV is larger, the tendency to oscillation increases. If it is smaller the following error increases and the drive becomes too soft. Vary KV until the desired response is achieved.

#### FF:

The integral component of the control loop is in the position controller, not the speed controller, so no following error results at constant speed (pure proportional control). The following error that arises during acceleration is affected by the FF parameter. This error is smaller if the FF parameter is increased. If increasing FF does not produce any improvement, then you can increase KP a little, to make the speed control loop somewhat stiffer.

If the drive does not run satisfactorily under position control, first look for external causes such as :

mechanical play in the transmission chain (limits the KP)

- jamming or slip-stick effects
  - self-resonant frequency of the mechanical system is too low
  - poor damping, drive is too weakly dimensioned

before trying to optimize the control loop again.